# SUSE Linux Enterprise Server 11の XEN ホストインストール手順

2016/11/10 アイランドセンター中嶋事務所

# はじめに

この文書は SUSE Linux Enterprise Server 11x を基本に XEN 仮想化ホストのインストール手順を説明 したものです。

この文書に関するお問い合わせは、当所との業務契約中のお客様に限りお受けします。あらかじめご 了承の上ご参考ください。

# 前提条件

1) ハードウェア BIOS の設定画面より、 Intel/AMD 仮想テクノロジーの機能が Enable とで あることを確認します。通常のハードウェアは出荷時 Disable です。

2) ここでは DVD メディアからのインストール手順を説明します。起動を CD/DVD から行えるようハードウェアを設定します。

# SLES11 のインストール

SLES11 x86-64 CD を挿入して、起動します。

キーボードタイプ(通常) Japanese 106 キーを選択、ライセンスに Agree > Next

※言語はここでは English US を選択します。必要であれば、後で言語パック(日本語)を導入することをお薦めします。

## ISLANDCENTERJP

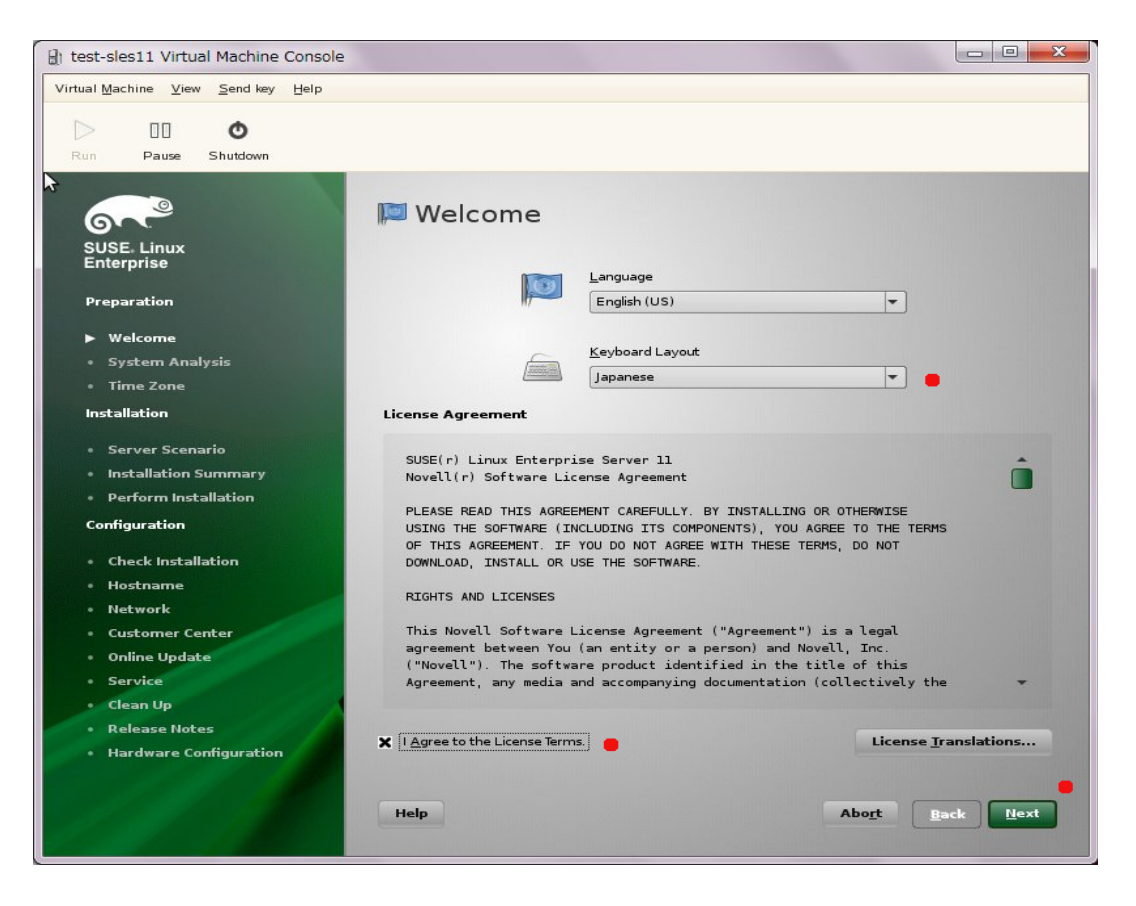

## ISLAND(ENTER.JP

### New Installation > Next

| test-sles11 Virtual Machine Console                   |                                              |
|-------------------------------------------------------|----------------------------------------------|
| Virtual Machine View Send key Help                    |                                              |
| Run Pause Shutdown                                    |                                              |
| SUSE. Linux<br>Enterprise                             | ৯<br>🛺 Installation Mode                     |
| Preparation                                           |                                              |
| <ul><li>✓ Welcome</li><li>► System Analysis</li></ul> | Select Mode                                  |
| • Time Zone<br>Installation                           | New Installation                             |
| Server Scenario     Installation Summary              |                                              |
| Perrorm installation Configuration                    |                                              |
| <ul><li>Check Installation</li><li>Hostname</li></ul> | Regair Installed System                      |
| Network     Customer Center                           |                                              |
| Online Update     Service                             | Inglude Add-On Products from Separate Media  |
| Clean Up     Release Notes     Hardware Configuration |                                              |
| Tardware configuration                                | •                                            |
|                                                       | Help Abo <u>r</u> t <u>B</u> ack <u>Hext</u> |

言語と時刻の設定、Asia > Japan を選び UTC とハードウェアクロックを同期しない (チェックを外す)

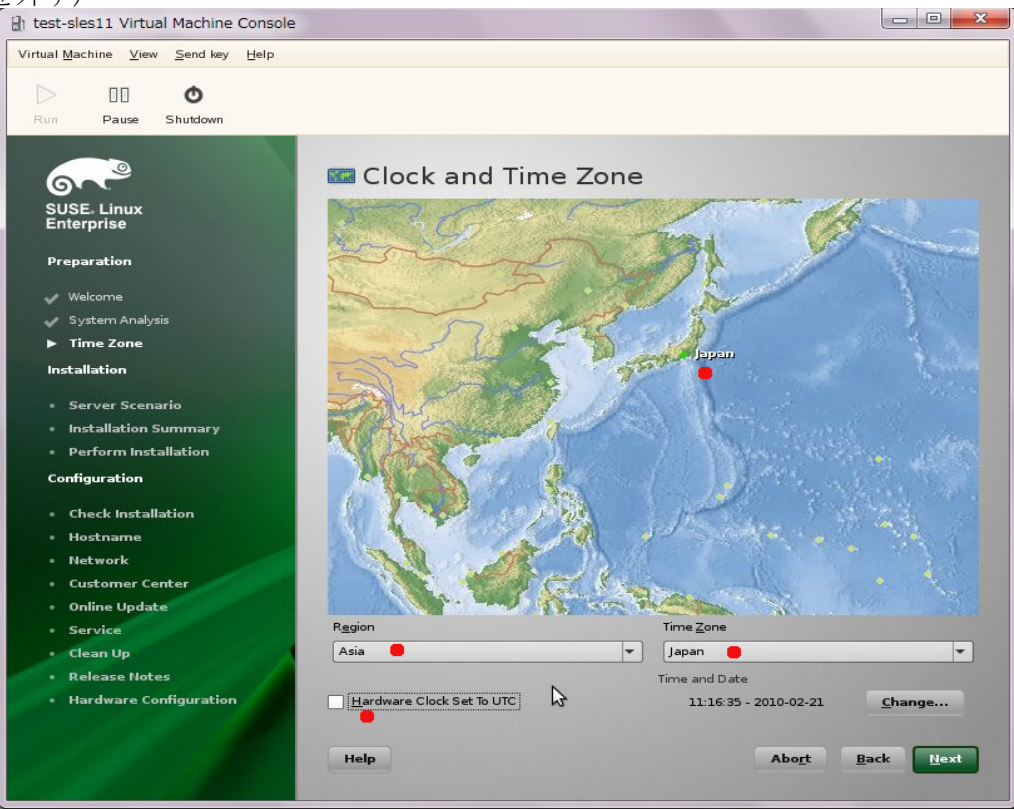

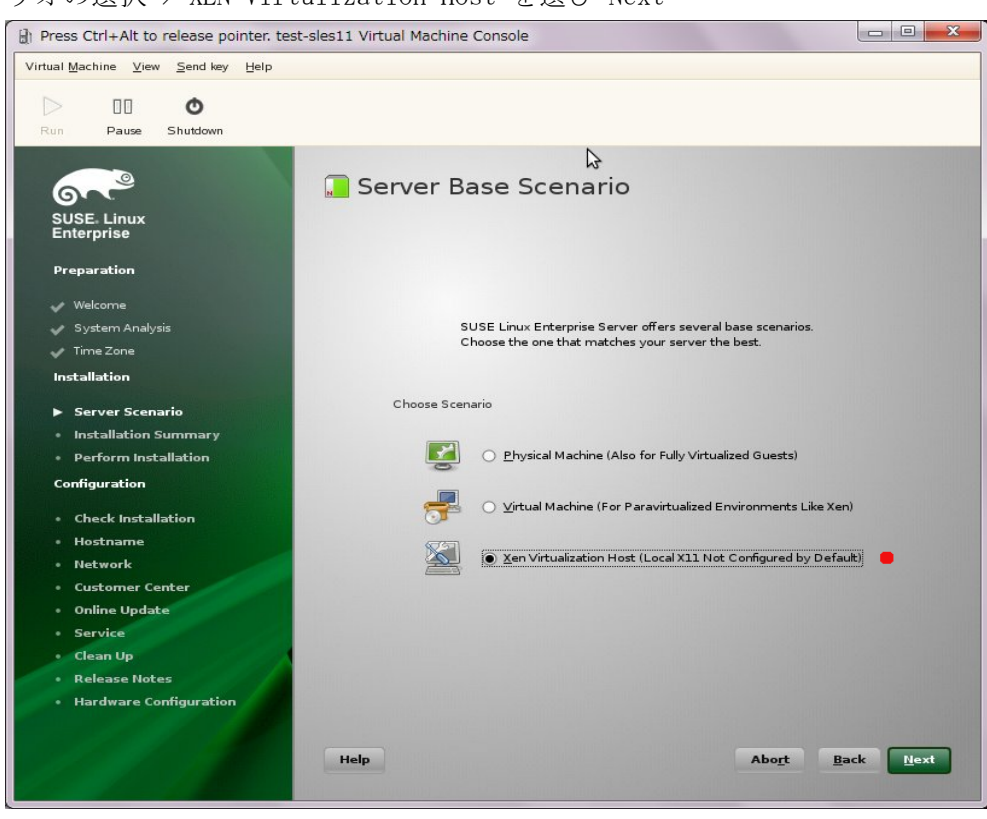

シナリオの選択 > XEN Virtulization Host を選び Next

Install Settings から Expert を選択

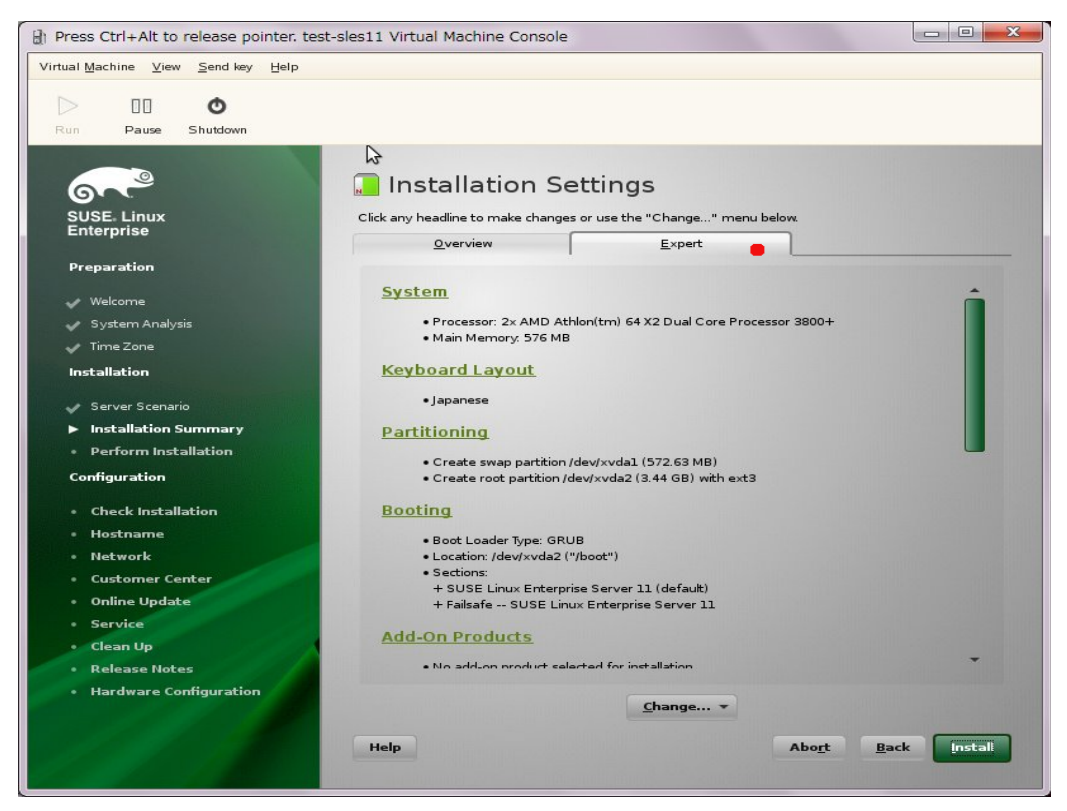

# ISLAND(ENTER.JP

# Partitioning パーティションの作成

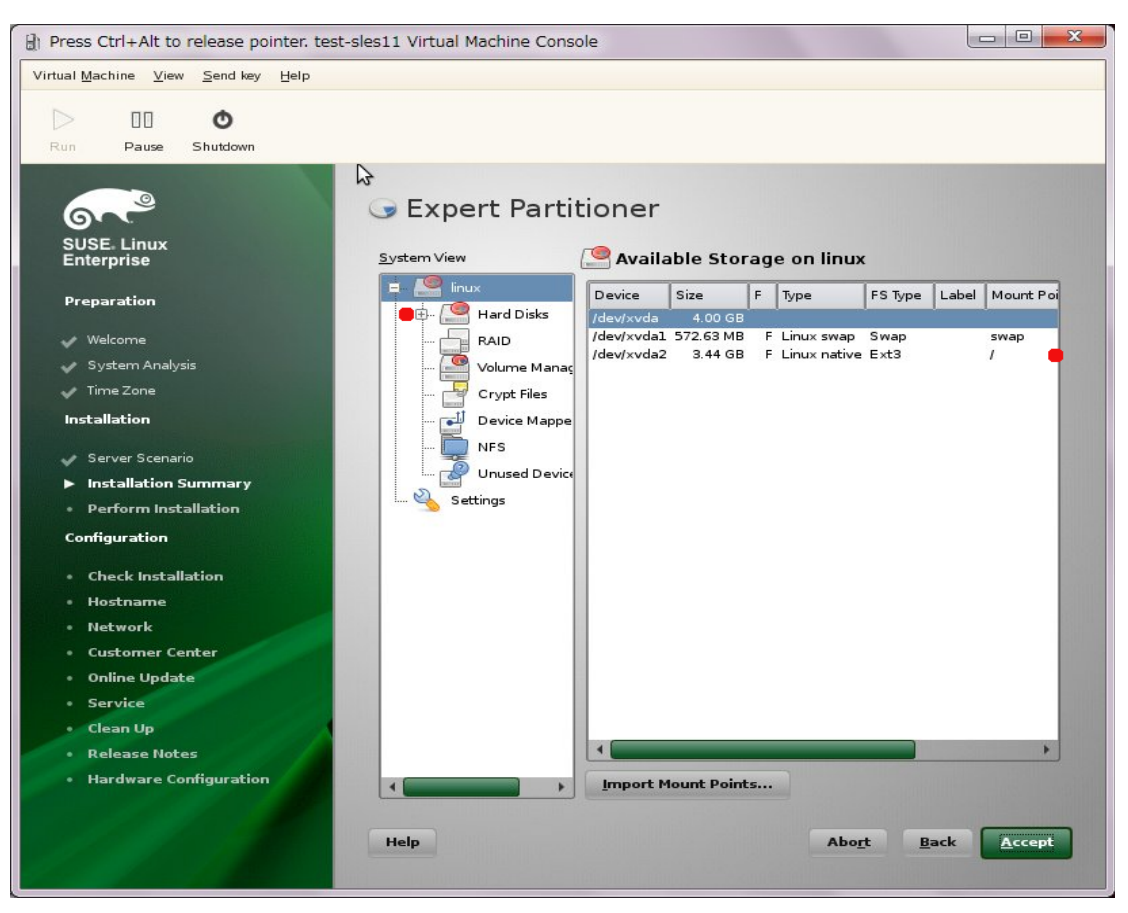

- /boot は 200Mb
- swap は実メモリ量程度
- / 及び、その他は任意とします。
- /var/lig/xen/image に仮想マシンのデフォルトイメージが作成されます。

- ハードディスクに緊急用の 10G バイト程度の空きパーティションを残すことを推奨します。

- SUSE Linux Enterprise 11 のデフォルトフォーマットは ext3 です。

## ISLANDCENTERJP

デフォルトランレベル > 3 を推奨

| Press Ctrl+Alt to release pointer. tes                                                                                         | st-sles11 Virtual Machine Console                                                                                                    |                  |
|----------------------------------------------------------------------------------------------------|----------------------------------------------------------------------------------------------------|------------------|
| Virtual Machine ⊻iew Send key Help                                                                                             |                                                                                                    |                  |
| Run Pause Shutdown                                                                                                    |                                                                                                    |                  |
| SUSE. Linux<br>Enterprise<br>Preparation                                                                                       | 🕼 Set Default Runlevel                                                                                                    | \$               |
| <ul> <li>✓ Welcome</li> <li>✓ System Analysis</li> <li>✓ Time Zone</li> <li>Installation</li> <li>✓ Server Scenario</li> </ul> |                                                                                                    |                  |
| <ul> <li>Installation Summary</li> <li>Perform Installation</li> <li>Configuration</li> </ul>                                  | Available Runlevels           2: Local multiuser without remote network           3: Full multiuser with network           4: User defined           5: Full multiuser with network and display manager |                  |
| Check Installation     Hostname     Network     Conterner Center                                                               |                                                                                                    |                  |
| Clean Up                                                                                                    |                                                                                                    |                  |
| Release Notes     Hardware Configuration                                                                                       |                                                                                                    |                  |
|                                                                                                    | Help                                                                                                    | ancel <u>o</u> K |

Software ソフトウェア

- XEN Virtulization がチェックされていることを確認します。

- File Server, HTTP Server は任意です

- C/C++ 環境はインストールを推奨します。(ハードウェアドライバによってはコンパイルが 必要な場合があります)

- gnome デスクトップがデフォルトです。KDE を使う場合は、KED デスクトップを選び、gnome のチェックを外します。ここでは gnome デスクトップを前提で説明します。

- 言語環境として Japanese を必要に応じて追加することを推奨します。

すべての設定を行ったら、インストールを開始します。ライセンスに同意して Install を開 始します。

# 再起動

コピーが終わり再起動した後、 root のパスワードを設定します。

| Itest-sles11 Virtual Machine Conso                                                                    | le                                           |                           |
|----------------------------------------------------------------------------------------------------|----------------------------------------------|---------------------------|
| Virtual Machine View Send key Help                                                                    |                                              |                           |
| Run Pause Shutdown                                                                                    |                                              |                           |
| SUSE. Linux<br>Enterprise                                                                             | Password for the System Administrator "root" |                           |
| Preparation<br>Welcome<br>System Analysis                                                             | Do not forget what you enter here.           |                           |
| Time Zone<br>Installation                                                                             | Password for root User                       |                           |
| <ul> <li>✓ Server Scenario</li> <li>✓ Installation Summary</li> <li>✓ Perform Installation</li> </ul> | Confirm Password                             |                           |
| Configuration <ul> <li>root Password</li> <li>Check Installation</li> </ul>                           | Test Keyboard Layout                         |                           |
| • Hostname<br>• Network<br>• Customer Center                                                          |                                              |                           |
| Online Update     Service     Users     Class Us                                                      | Expert Options                               |                           |
| Clean Up     Release Notes     Hardware Configuration                                                 |                                              |                           |
| 121/2/11                                                                                              | Help                                         | <u>B</u> ack <u>∖</u> ext |

ホスト名、ドメイン名を設定します。 Change HostName via DHCP はオフ (チェックを外す) にします

| Et test-sles11 Virtual Machine Cons | ole                                                                |                                         |
|-------------------------------------|--------------------------------------------------------------------|-----------------------------------------|
| Virtual Machine View Send key Help  | ,                                                                  |                                         |
|                                     |                                                                    |                                         |
| Run Pause Shutdown                  |                                                                    |                                         |
| Train Pause Sindowi                 | Ν                                                                  |                                         |
|                                     |                                                                    |                                         |
| Gre                                 | Hostname and Domain Name                                           |                                         |
| SUSE Linux<br>Enterprise            |                                                                    |                                         |
| Preparation                         |                                                                    |                                         |
| Velcome                             |                                                                    |                                         |
| 🗸 System Analysis                   |                                                                    |                                         |
| 🖌 Time Zone                         |                                                                    |                                         |
| Installation                        |                                                                    |                                         |
| 🗸 Server Scenario                   |                                                                    |                                         |
| 🛹 Installation Summary              | Hostname and Domain Name                                           |                                         |
| Perform Installation                | Hostname Domain Name                                               |                                         |
| Configuration                       | my-dom-0 islandcenter.jp                                           |                                         |
| 🖌 root Password                     | Change Hostname via DHCP Write Hostname to /stc/basts              |                                         |
| Check Installation                  | white hostiname to reternoists                                     |                                         |
| ► Hostname                          |                                                                    |                                         |
| Network                             |                                                                    |                                         |
| Customer Center                     |                                                                    |                                         |
| Online Update                       |                                                                    |                                         |
| Service                             |                                                                    |                                         |
| • Users                             |                                                                    |                                         |
| • Clean Up                          |                                                                    |                                         |
| * Release Notes                     |                                                                    |                                         |
| • Hardware Configuration            |                                                                    |                                         |
|                                     | Нер                                                                | bo <u>r</u> t <u>B</u> ack <u>V</u> ext |
|                                     | the new second states and share the same and shares and shares are |                                         |

#### Network Configuration

- FIre Wall は Disable に設定します。

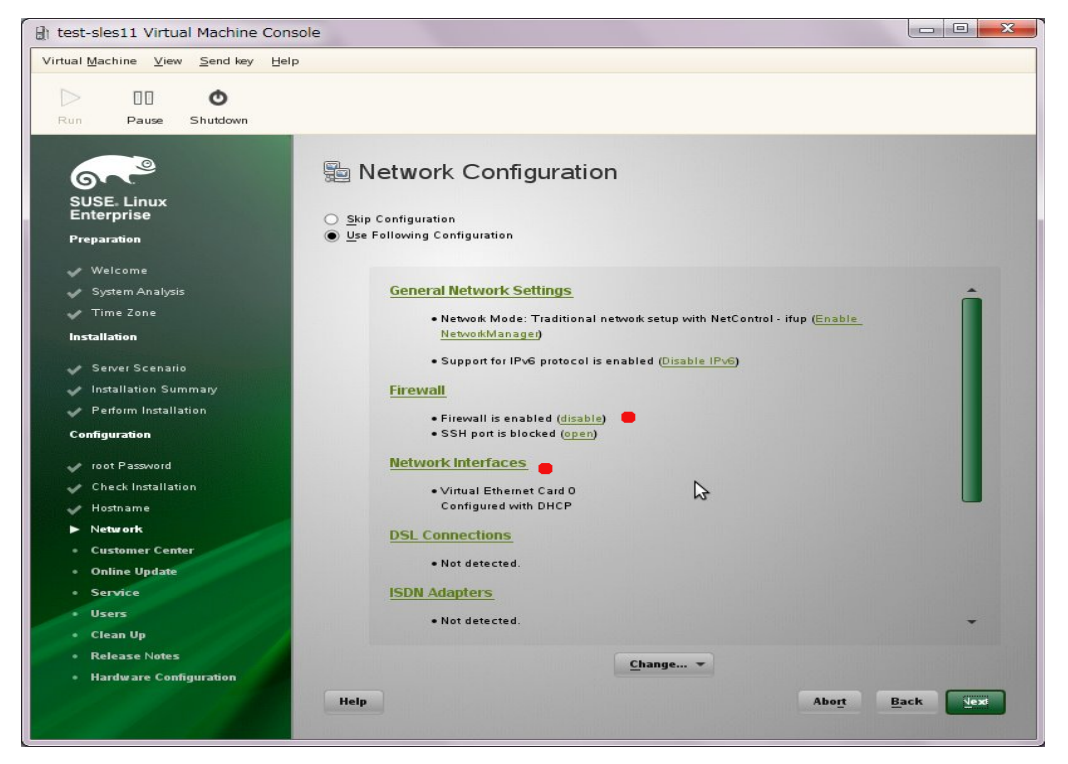

-Network Interface

複数の NIC ポートが装着されている場合、 Network Brigde br0, br1, brN .. に静的アド レスを設定するか、 DHCP を設定するかを Edit ボタンで設定します。

| <u>G</u> lobal Options                                                                                                 | O <u>v</u> erview                                            | Ho <u>s</u> tname/DNS | Ro <u>u</u> ting |  |
|----------------------------------------------------------------------------------------------------|--------------------------------------------------------------|-----------------------|------------------|--|
| lame                                                                                                    | ✓ IP Address                                                 |                       |                  |  |
| letXtreme II BCM5716 Giga<br>letXtreme II BCM5716 Giga                                                                 | abit Ethernet Not configured<br>abit Ethernet Not configured |                       |                  |  |
| letwork Bridge                                                                                                    | 10.0222                                                      |                       |                  |  |
|                                                                                                    |                                                              |                       |                  |  |
|                                                                                                    |                                                              |                       |                  |  |
| etwork Bridge (No hwinfo                                                                                               | )<br>2                                                       |                       |                  |  |
| etwork Bridge (No hwinfo<br>• Device Name: br0<br>• Started automatically<br>• IP address: 10 (2023)                   | y at boot<br>9/24                                            |                       |                  |  |
| etwork Bridge (No hwinfo<br>• Device Name: br0<br>• Started automatically<br>• IP address: 10 (SC)<br><u>A</u> dd Edit | )<br>k<br>a/24<br>Dele <u>t</u> e                            |                       |                  |  |

インストーラの設定画面です。 Specially Assignd IP Address をチェックし、固定アドレ ス、サブネットマスク、ホスト名をセットします。

| ) test-sles11 Virtual Machine Co<br>Virtual <u>M</u> achine <u>View</u> <u>Send key</u> <u>H</u> e | nsole                                              |
|----------------------------------------------------------------------------------------------------|----------------------------------------------------|
| Run Pause Shutdown                                                                                 |                                                    |
| 678                                                                                                | Network Card Setup                                 |
| SUSE Linux<br>Enterprise                                                                           | General <u>A</u> ddress <u>H</u> ardware           |
| Preparation                                                                                        | Device Type Configuration Name                     |
|                                                                                                    | Ethernet 💌 eth0                                    |
| Velcome                                                                                            | O No IP Address (for Bonding Devices)              |
| System Analysis                                                                                    | O Dynamic Address DHCP V DHCP both version 4 a 6 V |
| Time Zone                                                                                          | Statically assigned IP Address                     |
| Installation                                                                                       | IP Address <u>S</u> ubnet Mask H <u>o</u> stname   |
| 🗸 Server Scenario                                                                                  | ■ 192.168.1.60 ■ 255.255.255.0 ■ my-dom-0          |
| 🛷 Installation Summary                                                                             | Additional Addresses                               |
| Perform Installation                                                                               | Alias Name / IP Address Netmask                    |
| Configuration                                                                                      |                                                    |
| - root Password                                                                                    |                                                    |
| Check Installation                                                                                 |                                                    |
| 🖌 Hostname                                                                                         |                                                    |
| ▶ Network                                                                                          |                                                    |
| Customer Center                                                                                    |                                                    |
| Online Update                                                                                      |                                                    |
| Service                                                                                            |                                                    |
| • Users                                                                                            |                                                    |
| • Clean Up                                                                                         |                                                    |
| Release Notes                                                                                      | Add Edit Delete                                    |
| Hardware Configuration                                                                             |                                                    |
|                                                                                                    | Help <u>Cancel Back</u> <u>Next</u>                |
|                                                                                                    |                                                    |

ホスト名、DNSアドレス、ドメイン名を設定します。

| rtual <u>M</u> achine ⊻iew <u>S</u> end key <u>H</u>                                                                                                    | elp                                                                                                    |                               |
|----------------------------------------------------------------------------------------------------|----------------------------------------------------------------------------------------------------|-------------------------------|
| Run Pause Shutdown                                                                                                    |                                                                                                    |                               |
|                                                                                                    | R<br>Retwork Settings                                                                                             |                               |
| SUSE Linux<br>Enterprise                                                                                                    | Overview Hostname/DNS                                                                                             | Routing                       |
| Preparation                                                                                                    | Hostname and Domain Name<br><u>H</u> ostname                                                                      | Domain Name                   |
| 🖌 Welcome                                                                                                    | my-dom-0                                                                                                    | 🛑 islandcenter.jp             |
| <ul> <li>Time Zone</li> <li>Installation</li> </ul>                                                                                                    | <u>Wite Hostname to /etc/hosts</u>                                                                                |                               |
| <ul> <li>Server Scenario</li> <li>Installation Summary</li> <li>Perform Installation</li> </ul>                                                                                      | Modify DNS configuration Custom Policy Rule Use Default Policy  Name Servers and Domain Search List Name Server 1 | • )<br>Do <u>m</u> ain Search |
| Configuration                                                                                                    | 192.168.1.2                                                                                                    | islandcenter.jp               |
| <ul> <li>root Password</li> <li>Check Installation</li> <li>Hostname</li> </ul>                                                                                                    | Name Server <u>2</u>                                                                                              |                               |
| <ul> <li>Network</li> </ul>                                                                                                    | -                                                                                                    |                               |
| Network     Customer Center     Online Update                                                                                                    |                                                                                                    | ]                             |
| Notwork     Customer Center     Online Update     Service                                                                                                    |                                                                                                    |                               |
| Network     Customer Center     Online Update     Service     Users     Cone Un                                                                                                    |                                                                                                    |                               |
| Network     Online Update     Service     Users     Clean Up     Belease Notes                                                                                                    |                                                                                                    |                               |
| Network  Network  Customer Center  Online Update  Service  Users  Clean Up  Release Notes  Hardware Confinuration                                                                    |                                                                                                    |                               |
| <ul> <li>Network</li> <li>Customer Center</li> <li>Online Update</li> <li>Service</li> <li>Users</li> <li>Clean Up</li> <li>Release Notes</li> <li>Hardware Configuration</li> </ul> |                                                                                                    |                               |

デフォルトルートの設定を行います。

| 🗄 test-sles11 Virtual Machine Cons                                |                                              |
|-------------------------------------------------------------------|----------------------------------------------|
| Virtual Machine View Send key Help                                |                                              |
|                                                                   |                                              |
| Run Pause Shutdown                                                |                                              |
|                                                                   |                                              |
| 600                                                               | 🔍 Network Settings                           |
| SUSE Linux                                                        | Overview Hostname/DNS Routing                |
| Enterprise                                                        |                                              |
| Preparation                                                       |                                              |
| 🖌 Welcome                                                         |                                              |
| <ul> <li>System Analysis</li> <li>Time Zone</li> </ul>            |                                              |
| Installation                                                      | Default Gateway                              |
|                                                                   | • 192.168.1.1                                |
| <ul> <li>Server Scenario</li> <li>Installation Summany</li> </ul> | Routing Table                                |
| <ul> <li>Perform Installation</li> </ul>                          | Destination / Gateway Netmask Device Options |
| Configuration                                                     |                                              |
| root Password                                                     |                                              |
| Check Installation                                                |                                              |
| V Hostname                                                        |                                              |
| ▶ Network                                                         | Add Edit Delete                              |
| Customer Center     Opling Undate                                 |                                              |
| Service                                                           | Enable <u>I</u> P Forwarding                 |
| • Users                                                           |                                              |
| • Clean Up                                                        |                                              |
| Release Notes                                                     |                                              |
| <ul> <li>Hardware Configuration</li> </ul>                        |                                              |
|                                                                   |                                              |
|                                                                   |                                              |

以上のネットワーク設定を行ったら > Next

インターネット接続のテスト>必ず Skip > Next

| Itest-sles11 Virtual Machine Conse                                                                                     | ble                                                                                                    |                                          |
|----------------------------------------------------------------------------------------------------|----------------------------------------------------------------------------------------------------|------------------------------------------|
| Virtual Machine View Send key Help                                                                                     |                                                                                                    |                                          |
| D D O<br>Run Pause Shutdown                                                                                            |                                                                                                    |                                          |
| SUSE. Linux<br>Enterprise<br>Preparation                                                                               | ি<br>Test Internet Connection                                                                            |                                          |
| <ul> <li>✓ Welcome</li> <li>✓ System Analysis</li> <li>✓ Time Zone</li> <li>Installation</li> </ul>                    | To validate your Internet access, activate the test procedure.<br>The following steps will be performed: |                                          |
| <ul> <li>Server Scenario</li> <li>Installation Summary</li> <li>Perform Installation</li> <li>Configuration</li> </ul> | - Download latest release notes<br>- Check for latest updates                                            |                                          |
| <ul> <li>✓ root Password</li> <li>✓ Check Installation</li> <li>✓ Hostname</li> </ul>                                  | Select:                                                                                                  |                                          |
| Network Customer Center Online Update Service                                                                          | Network. Card - 192:168:1.60                                                                             | <u>Change Device</u>                     |
| <ul> <li>Users</li> <li>Clean Up</li> <li>Release Notes</li> <li>Hardware Configuration</li> </ul>                     |                                                                                                    |                                          |
|                                                                                                    | Help                                                                                                    | Abo <u>r</u> t <u>B</u> ack <u>Y</u> ext |

Installation Over View > 確認して Next

User Authentication Method > /etc/passwd をチェックして Next

ローカルユーザ (通常のオペレータ) を作成します。名前、ログイン名、パスワードをセットし、 Recieve system mail をチェックして > Next

| I test-sles11 Virtual Machine Consol                                                                                                    | 2                                          |              |
|----------------------------------------------------------------------------------------------------|--------------------------------------------|--------------|
| Virtual Machine View Send key Help                                                                                                    |                                            |              |
| D D O<br>Run Pause Shutdown                                                                                                    |                                            |              |
| SUSE. Linux                                                                                                    | ቆ New Local User                           |              |
| Enterprise                                                                                                    |                                            |              |
| Preparation<br>✓ Welcome<br>✓ System Analysis<br>✓ Time Zone<br>Installation                                                                                                    | User's <u>F</u> ull Name<br>Kenji Nakajima |              |
| and the second second se | Username                                   |              |
| Server Scenario                                                                                                    | e knakaj                                   |              |
| Installation Summary     A Bostown Installation                                                                                                    |                                            |              |
| Confirmation                                                                                                    | Password                                   |              |
| Coniguration                                                                                                    | • •••••• I                                 |              |
| 🗸 root Password                                                                                                    | Confirm Password                           |              |
| Check Installation                                                                                                    |                                            |              |
| V Hostname                                                                                                    |                                            |              |
| V Network                                                                                                    | Automatic Login                            |              |
| Customer Center                                                                                                    |                                            |              |
|                                                                                                    | User <u>M</u> anagement                    |              |
| b Users                                                                                                    |                                            |              |
| • Clean Up                                                                                                    |                                            |              |
| Release Notes                                                                                                    |                                            |              |
| Hardware Configuration                                                                                                    |                                            | •            |
|                                                                                                    | Help Abo <u>r</u> t Back                   | <u>\</u> ext |

リリースノート > Next

Hardware Configuration > Next (解像度を確認するため一瞬画面がちらつきます) Installation Complete > Finish インストーラが終了して、ログインできることを確認します。

| 🗄 test-sles11 Virtua               | al Machine Console                             |                          |
|------------------------------------|------------------------------------------------|--------------------------|
| Virtual Machine View               | Send key Help                                  |                          |
|                                    | 0                                              |                          |
| Run Pause                          | Shutdown                                       |                          |
|                                    |                                                |                          |
|                                    |                                                |                          |
| Ι οο                               |                                                |                          |
| I o =E                             |                                                |                          |
| I = = S                            | I                                              |                          |
| I = *                              |                                                |                          |
| I o                                |                                                |                          |
|                                    |                                                |                          |
| l<br>•                             |                                                |                          |
| Generating zetc                    | zsshzssh host rsa keu                          |                          |
| Generating publ                    | ic/private rsa keu pair.                       |                          |
| Your identifica                    | tion has been saved in /etc/ssh/ssh host rsa   | key.                     |
| Your public key                    | has been saved in retcrsshrssh_host_rsa_key.   | րսե.                     |
| The key fingerp                    | rint is:                                       |                          |
| 95:1d:52:b8:0d:                    | 06:b5:82:36:5a:d1:58:ed:8e:70:e4 root0my-dom-0 | •                        |
| The key's rando                    | mart image is:                                 |                          |
| +L RSA 1024J-                      |                                                |                          |
| I .+0+000                          |                                                |                          |
| I .00                              |                                                |                          |
| I +Eoo .                           |                                                |                          |
| I . oSo                            |                                                |                          |
| I                                  | 1                                              |                          |
| I                                  | I                                              |                          |
| 1                                  |                                                |                          |
|                                    | l                                              |                          |
| + 0011 1-                          |                                                |                          |
| Starting Son da<br>Master Pessurce | control: nunleus] 2 has been                   | aone                     |
| Skinned service                    | s in runleuel 3:                               | smbfs nfs smartd snlash  |
| Shipped Service                    |                                                | ombio nio omii tu opruon |
| Welcome to SUSE                    | Linux Enterprise Server 11 (x86_64) - Kernel   | 2.6.27.19-5-xem (tty1).  |
| my-dom-0 login:                    |                                                |                          |

# SLES インストール後の仮想化ホストの設定

作業は xLaunch などの x端末から行うか、コンソールから startx を実行して GUI で行う ことができます。

## ファイルサーバーの設定

※ この作業はオプションです。ネットワークから Windows PC から接続を許可します。 ISO イメージファイルの供給、仮想イメージのバックアップなどが必要な場合に設定します。

YaST > Network Service > Samba Server より Start up タブ > Service Boot を when booting に変更します。

| Start-U                                                                                                    | р                                            | <u></u>                          | ares            |           | l <u>d</u> entity | Trust <u>e</u> d Domains | LDAP Se | ttings         |                  |
|----------------------------------------------------------------------------------------------------|----------------------------------------------|----------------------------------|-----------------|-----------|-------------------|--------------------------|---------|----------------|------------------|
| vailable Shar                                                                                                 | res                                          |                                  |                 |           |                   |                          |         |                | <u>Fi</u> lter • |
| Status 🗡                                                                                                    | Read-0                                       | Only Name                        | Path            |           | Comment           |                          |         |                | -                |
| Disabled                                                                                                    | Yes                                          | netlogor                         | 1               |           |                   |                          |         |                | 111              |
| nabled                                                                                                    | No                                           | users                            | /home           |           | All users         |                          |         |                |                  |
| nabled                                                                                                    | No                                           | homes                            | A               |           | Home Directories  |                          |         |                |                  |
| nabled                                                                                                    | Yes                                          | printers<br>print\$              | /var/lib/samb   | a/drivers | Printer Drivers   |                          |         |                | -                |
| nabled                                                                                                    | No                                           | groups                           | /home/group     | s         | All groups        |                          |         |                |                  |
|                                                                                                    |                                              |                                  |                 |           |                   |                          |         |                |                  |
| <u>A</u> dd<br>Sharing by U<br>Allo <u>w</u> Use                                                              | Users —                                      | Edi <u>t</u><br>ire Their Direct | Dele <u>t</u> e |           |                   |                          | (       | <u>R</u> ename | Toggle Status    |
| <u>A</u> dd<br>Sharing by U<br>Allo <u>w</u> Use<br><u>P</u> ermitted                                         | Users —<br>ers to Sha<br>d Group             | Edit                             | tories          |           |                   |                          | (       | <u>R</u> ename | Toggle Status    |
| <u>A</u> dd<br>Sharing by U<br>Allo <u>w</u> Use<br><u>P</u> ermitted<br>Users<br><u>M</u> aximum             | Users —<br>ers to Sha<br>d Group<br>n Number | Edit                             | tories          |           |                   |                          |         | <u>R</u> ename | Toggle Status    |
| <u>A</u> dd<br>Sharing by U<br>Allo <u>w</u> Use<br><u>Permitted</u><br><u>Users</u><br><u>Maximum</u><br>100 | Users —<br>ers to Sha<br>d Group             | Edit<br>we Their Direct          | tories          |           |                   |                          |         | <u>R</u> ename | Toggle Status    |
| Add<br>Sharing by U<br>Allow Use<br>Permitted<br>Users<br>Maximum<br>100                                      | Users<br>ers to Sha<br>I Group               | Edit                             | tories          |           |                   |                          |         | <u>R</u> ename | Toggie Status    |

必要により Share タブから共有名、Identify からワークグループを設定します。

OK ボタンを押して終了します。

インストールする際に作成したオペレータに smb パスワードを設定します。

# smbpasswd -a my-operator

> newpassword

> newpassword

#### HTTP サーバの設定

※ この作業はオプションです。ここでは、SUSE Linux Enterprise Server 11 のソフトウェ アリポジトリの配信のために定義します。

YaST > Network Serveice > HTTP Server より HTTP Service を enable にします。 デフォルトでは /srv/www/htdocs がドキュメントルートとなります。

| T2@as03                         |                                         |                   |       |  |
|---------------------------------|-----------------------------------------|-------------------|-------|--|
| HTTP Server                     | Configuration                           |                   |       |  |
| te <u>n</u> Ports and Addresses | Server Modules                          | <u>M</u> ain Host | Hosts |  |
|                                 |                                         |                   |       |  |
| Option                          | Value                                   |                   |       |  |
| Document Root                   | "/srv/www/htdocs"                       |                   |       |  |
| Directory                       | "/srv/www/htdocs"                       |                   |       |  |
| Alias                           | /icons/ "/usr/share/apache2/icons/"     |                   |       |  |
| Directory                       | "/usr/share/apache2/icons"              |                   |       |  |
| ScriptAlias                     | /cgi-bin/ "/sr∨/www/cgi-bin/"           |                   |       |  |
| Directory                       | "/srv/www/cgi-bin"                      |                   |       |  |
| mod_userdir.c                   |                                         |                   |       |  |
| Include                         | /etc/apache2/conf.d/*.conf              |                   |       |  |
| Include                         | /etc/apache2/conf.d/apache2-manual?conf |                   |       |  |
| Server Name                     | as03                                    |                   |       |  |
| Server Administrator F-Ma       | l root@as03                             |                   |       |  |
|                                 |                                         |                   |       |  |
|                                 |                                         |                   |       |  |
|                                 |                                         |                   |       |  |
|                                 |                                         |                   |       |  |
|                                 |                                         |                   |       |  |
|                                 |                                         |                   |       |  |
|                                 |                                         |                   |       |  |
|                                 |                                         |                   |       |  |
|                                 |                                         |                   |       |  |
|                                 |                                         |                   |       |  |
| ) (                             |                                         |                   |       |  |
| Add                             | dit Delete                              |                   |       |  |
|                                 |                                         |                   |       |  |
|                                 |                                         |                   |       |  |

## ランレベルの変更

実運用では必須です。 YaST > System > Bootloader を開き XEN カーネルを Default ボタンでチェックします。

|      | Section Management                                                                                                 |                | Boot Loader Installation                                                                                                    |                        |
|------|----------------------------------------------------------------------------------------------------|----------------|----------------------------------------------------------------------------------------------------|------------------------|
|      |                                                                                                    |                |                                                                                                    |                        |
|      |                                                                                                    |                |                                                                                                    |                        |
| Def. | Label                                                                                                    | Туре           | Section Summary                                                                                                    |                        |
|      | SUSE Linux Enterprise Server 11 - 2.6.27.19-5 (default)<br>Eailsafe - SUSE Linux Enterprise Server 11 - 2.6.27.19- | lmage<br>Image | append=resume=/dev/disk/by-id/scsi-36a4badb01a60330012fff38b08220783-<br>append=showonts_ide=nodma_app=off_poresume_edd=off_powersayad=off_po |                        |
| 1    | Xen SUSE Linux Enterprise Server 11 - 2.6.27.19-5                                                                  | Other          | append=resume=/dev/disk/by-id/scsi-36a4badb01a60330012fff38b08220783-                                                                         |                        |
|      |                                                                                                    |                |                                                                                                    |                        |
|      |                                                                                                    |                |                                                                                                    |                        |
|      |                                                                                                    |                |                                                                                                    |                        |
|      |                                                                                                    |                |                                                                                                    |                        |
|      |                                                                                                    |                |                                                                                                    |                        |
|      |                                                                                                    |                |                                                                                                    |                        |
|      |                                                                                                    |                |                                                                                                    | Up                     |
|      |                                                                                                    |                |                                                                                                    | Dama                   |
|      |                                                                                                    |                |                                                                                                    | Down                   |
|      |                                                                                                    |                |                                                                                                    |                        |
|      |                                                                                                    |                |                                                                                                    |                        |
|      |                                                                                                    |                |                                                                                                    |                        |
|      |                                                                                                    |                |                                                                                                    |                        |
|      |                                                                                                    |                |                                                                                                    |                        |
|      |                                                                                                    |                |                                                                                                    |                        |
|      |                                                                                                    |                |                                                                                                    |                        |
|      |                                                                                                    |                |                                                                                                    |                        |
| •    | 10.0                                                                                                    |                |                                                                                                    |                        |
|      | Add Calls Delay                                                                                                    |                |                                                                                                    | Catalan Datast         |
|      | Una cañ Deleãe                                                                                                    |                |                                                                                                    | set as De <u>r</u> aut |
|      |                                                                                                    |                |                                                                                                    |                        |
|      |                                                                                                    |                |                                                                                                    |                        |

#### リポジトリの変更

リポジトリ(配布用データベース)を設定すると、新しい機能のインストールなど、インストールメディアを必要としません。リポジトリを設定しておくことをお薦めします。リポジトリは、ISOイメージ、HTTPサーバ、ディレクトリ、FTPなど様々なソースを指定できます。

ここでは直接ディレクトリを指定した場合と HTTP を利用した場合の設定方法です。

まず、インストール用 DVD、または ISO ファイルを解凍したものを "/srv/www/htdocs/(任意) sles11" などにコピーします。

YaST > Software > Software Repositories を開きます。

CD/DVD からインストールされている場合、リポジトリのリストから削除します。

| vices      | Priority 🛆 Enabled Autorefresh | Name      | URL                                |             |              |     |
|------------|--------------------------------|-----------|------------------------------------|-------------|--------------|-----|
| positories | 99 (Default)                   | Local o   | dir:///srv/ <b>www/</b> htdocs/sle | s11/        |              |     |
|            | 99 (Default)                   | sies 11 r | http://localhost/sles11            | -           |              |     |
|            | TaST2                          | 2@as03    |                                    |             |              | ×   |
|            |                                |           | Server an                          | d Directory |              |     |
|            | Repository 1                   | Name      |                                    |             |              |     |
|            | sies11                         |           |                                    |             |              | ٦   |
|            |                                | 0         |                                    | 0.55.6      |              |     |
|            | Present                        | ۲         | Edg Parts of the URL               | C Edit Comp | lete URL     |     |
|            | Protocol-                      | FTP       | HTTP                               |             | ○ SMB/CIES   |     |
|            | Server Name                    | e         |                                    | Port        | 0 2          |     |
|            |                                |           |                                    | 1           |              | -   |
|            |                                | Server    |                                    |             |              | -   |
|            | sles11                         |           |                                    |             |              | -   |
|            | URL: http://localhost/         | ation     |                                    |             |              | _   |
|            | Category: YaST 🗶 Anonym        | nous      |                                    |             |              |     |
|            | User Name                      |           |                                    |             |              |     |
|            |                                |           |                                    |             |              | ۱-  |
|            | Properties                     |           |                                    |             |              | 2   |
|            | Enabled                        |           |                                    |             |              |     |
|            | X Automatically Refre          |           |                                    |             |              | 2)  |
|            |                                |           | <u>о</u> к                         | Cancel      |              |     |
|            | Add con                        | Delete    |                                    |             | oro neys neg | Tes |

Add ボタンを押して、直接ディレクトリ "/srv/www/htdocs/(任意)sles11" を追加します。 Add ボタンを押して、HTTP サーバ http://my-dom-0/(任意)sles11 を追加します。

追加した後は、ライセンス画面に Agree します。

### NTP の設定

Domain-U(仮想マシン)は、ハードウェアクロックと同期ができない場合があります。ハード ウェアクロックと同期できる Domain-0 に NTP の機能を設定することをお薦めします。

YaST > Network Serivice > NTP Configuration から Add ボタンで、ローカルネットワーク にある NTP サーバ、もしくは、公共の Public NTP サービスのサーバを選択します。以下の例で は、jp. pool. ntp. org から国内のタイムサービスプロバイダを任意に設定しています。

| A YaST2@as03 |                        |                         |    |
|--------------|------------------------|-------------------------|----|
|              |                        |                         |    |
| WIP Server   |                        |                         |    |
|              |                        |                         |    |
|              |                        |                         |    |
|              |                        |                         |    |
|              |                        |                         |    |
|              |                        |                         |    |
|              | - Server Settings      |                         |    |
|              | Address                |                         |    |
|              | jp.pool.ntp.org        | Select                  |    |
|              |                        |                         |    |
|              |                        | Test                    |    |
|              | init_sync              | TaST2@as03              |    |
|              |                        | Public NTP Server       |    |
|              | Ontinue                | Country                 |    |
|              | iburst                 |                         |    |
|              |                        | Public NTP Servere      |    |
|              | Access Control Options |                         |    |
|              |                        | (historichand           |    |
|              | 5                      |                         |    |
|              |                        | <u>Ies</u>              |    |
|              |                        |                         |    |
|              |                        | <u>OK</u> <u>Cancel</u> |    |
|              |                        |                         |    |
|              |                        |                         |    |
|              |                        |                         | 01 |
| EN O         |                        |                         |    |

# カスタマセンターの設定とオンラインアップデート

# 一般的な注意事項

- YaST のソフトウェア管理ツールは複数同時に起動できません。

- カスタマセンターの登録は時間がかかります。完了できない場合はノベル株式会社に問い合わせが 必要ですので、作業時間帯に注意してください。

- インターネットへの接続ができることを確認してください。特に www.novell.com へのアクセスは必ず確認します。

# プロクシの設定

この作業は必要に応じて実施します。外部のインターネット環境との間にプロクシが入ってい る場合に必要です。製品のアクティベーション前に実施してください。

Yast2 > Network Service > Proxy から Proxy を Enable にします。 必要に応じてプロクシの設定を行います。

| 😮 YaST2@abianca                      |                             | - 🗆 🗙    |
|--------------------------------------|-----------------------------|----------|
| Proxy Configuration                  |                             |          |
|                                      |                             |          |
|                                      |                             |          |
|                                      |                             |          |
| C S Enable Prove                     |                             |          |
| Prove Satting                        |                             |          |
| HTTP Proxy URL                       |                             |          |
| http://                              |                             |          |
| HTTPS Proxy URL                      |                             |          |
| http://                              |                             |          |
| F <u>T</u> P Proxy URL               |                             |          |
| http://                              |                             |          |
| Use the Same Proxy for All Protocols |                             |          |
| No Proxy <u>D</u> omains             |                             |          |
| localhost, 127.0.0.1                 |                             |          |
|                                      |                             |          |
| Proxy User Name                      | Proxy <u>P</u> assword      |          |
|                                      |                             |          |
| Test Pr <u>o</u> xy Settings         |                             |          |
|                                      |                             |          |
|                                      |                             |          |
|                                      |                             |          |
|                                      |                             |          |
| Help                                 | Abo <u>r</u> t <u>B</u> ack | <u> </u> |

製品のアクティベーションとレポジトリの更新

| YaST2@abianca | A                                                                                                    |                 |
|---------------|----------------------------------------------------------------------------------------------------|-----------------|
| VasT2@abianca | Center Configuration<br>Get technical support and product updates and<br>manage subscriptions with Novell Customer Center<br>Novell Customer Center Configuration<br> | и.              |
|               | Include for Convenience<br>Hardware Profile<br>Regularly Synchronize with the Customer Cent<br>Regularly Synchronize with the Customer Cent<br>Details Advance        | ar<br>ad v      |
| Help          |                                                                                                    | Abort Back Mext |

YasT > others > Customaer Center Configuration を開きます。

ブラウザが起動したらカスタマーセンターに登録したメールアドレスをセットします。

| Mozilla Browser                                                 |                                                                                                |
|-----------------------------------------------------------------|------------------------------------------------------------------------------------------------|
| ile <u>E</u> dit <u>V</u> iew <u>G</u> o                        |                                                                                                |
|                                                                 |                                                                                                |
|                                                                 |                                                                                                |
|                                                                 |                                                                                                |
|                                                                 |                                                                                                |
| SUSE Linux Enterprise Service                                   | enter System Registration                                                                      |
|                                                                 |                                                                                                |
| Please enter the following informa<br>access to online updates. | tion to register your product. By completing this simple registration, you will gain immediate |
| E-mail address:                                                 |                                                                                                |
| Confirm e-mail address:                                         |                                                                                                |
|                                                                 |                                                                                                |
|                                                                 | which e-mail address should i provide and why ?                                                |
| Activation code(s) for:                                         |                                                                                                |
| SUSE Linux Enterprise Server                                    |                                                                                                |
| 11 SP1 (optional):                                              |                                                                                                |
|                                                                 | What if I don't know or have an activation code ? $\boxdot$                                    |
| System name or description                                      |                                                                                                |
| (optional):                                                     |                                                                                                |
| Help ►                                                          | Cancel  Submit                                                                                 |
|                                                                 |                                                                                                |
|                                                                 |                                                                                                |
| 2008 Novell, Inc. All Rialits Reserved.                         | Compared with                                                                                  |

この後、カスタマーセンターに登録されるまで数分から数十分かかります。登録できない場合は ノベルカスタマーセンターに問い合わせてください。 完了すると www.novell.com にアクセスし、service & support からカスタマーセンターの My Products を開き、プロダクトが登録されていることを確認します。

|                                        | Dartners Communifier                              | Welcome kenji nakajima  | LOGOUT United States, English CHANGE |
|----------------------------------------|---------------------------------------------------|-------------------------|--------------------------------------|
| Novell Services Overview               | Parmers Communities                               | About Novell Now to Buy |                                      |
| Self Support                           | Technical Training                                | Download                | IT Consulting                        |
| Conveladorabase                        | Look Up & Locate Training                         | Patchee                 | Why Consulting                       |
| Novell Support Advisor                 | Certification and Testing                         | Products                | Consulting Offerings                 |
| Discussion Forums                      | Advanced Technical Training                       | Drivers                 | Delivery Excellence Reviews          |
| Documentation                          | Custom On-site Training                           | Beta                    | bonnoi biobanoo nono no              |
| Support by Product                     | Eree Training                                     | Cool Tools              | Fast Tracks                          |
| Activate My Product                    | On-demand Training                                | 000110012               | NetWare to Open Enterprise Server    |
| Technical Subscriptions                | Online Training                                   | Customer Center         | Novell Teaming                       |
|                                        | Technical Skills Assessments                      | My Profile              | ZENworks Migration Assurance         |
| Support Programs                       | Training Partners                                 | My Products             | PlateSpin Forge                      |
| Support from Partner                   | ridining randicio                                 | My Support              |                                      |
| Entitlement & Access                   | Contribute                                        | My Training             |                                      |
| Open Service Request                   | Participate in Beta                               | Open Service Request    |                                      |
| Novell Support Programs                | Report Bug                                        |                         |                                      |
| Product Support Lifecycle              | Share a Tip, Trick, etc.                          |                         |                                      |
| Chat with Us (Non-technical Questions) | Request Enhancement                               |                         |                                      |
|                                        | Report Software Vulnerability                     |                         |                                      |
|                                        |                                                   |                         |                                      |
| Tograter non                           | <ul> <li>Novell Client 2 SP2 for Windo</li> </ul> | ows (IR1)               | solutions that make work             |
|                                        | + ZENworks Configuration Man                      | nagement 11 SP1         | environments more productive,        |
|                                        |                                                   |                         | secure and manageable. Novell        |

| • 🤿 C 🙆 htt          | ps:// <b>secure-www</b> | r.novell.com/center/regadmin/jsps/sub_app.jsp?topic=list&clearFilter=true&c 😭 📶                                                                                                    | 9      |
|----------------------|-------------------------|----------------------------------------------------------------------------------------------------|--------|
|                      | Product                 | S<br>hofu, Japan                                                                                                    |        |
| ustomer Center Home* |                         |                                                                                                    |        |
| / Profile +          |                         |                                                                                                    |        |
| Products >           |                         |                                                                                                    |        |
| Support >            |                         |                                                                                                    |        |
| r rraining >         |                         |                                                                                                    |        |
| ministration         | -                       | Filter this view Name                                                                                                    | -      |
| ms & Conditions      |                         |                                                                                                    | 1      |
|                      | My Groups               | Product Family                                                                                                    |        |
|                      |                         | Novell Open Enterprise Server                                                                                                    |        |
|                      | Active                  | SUSE Linux Enterprise Server Hide Expired                                                                                                    | I SUD  |
|                      | Inactive                | SUSE Linux Enterprise Server                                                                                                    |        |
|                      |                         |                                                                                                    |        |
| ount Rep.            |                         |                                                                                                    |        |
| stomer Response      |                         |                                                                                                    |        |
| nter                 |                         |                                                                                                    |        |
| nd Email]            |                         | In the first of the first of |        |
|                      |                         |                                                                                                    | _      |
| vice Rep:            | +                       | * * *                                                                                                    |        |
| an Support Center    |                         | - Export CS                                                                                                    | V file |
| -3-5740-4308         |                         | million on                                                                                                    |        |
| port.novell.com      |                         |                                                                                                    |        |
|                      |                         |                                                                                                    |        |

YaST > Software からレポジトリ情報を確認します。

nu. novell. com/xxxxxxxxx のレポジトリが複数追加されていることを確認できればオンライ ンアップデートの準備が終わりました。

| YaST2@abianca            |                                                                                                    |
|--------------------------|----------------------------------------------------------------------------------------------------|
| Configured S             | oftware Repositories                                                                                                 |
| Services<br>Repositories | Priority / Enabled Autorefresh Name URL<br>97<br>99 (Default)                                                        |
|                          | Image: Susse-Linux-Enterprise-Server-11-SP1 11.1.1-1.152         URL: cd:///?devices=/dev/sr0         Category. YaST |
| Help                     | Properties<br>Enabled Priority Automatically Refresh 97  Add Edit Delete GPG Keys Refresh                            |

# オンラインアップデート

YsST > Software からオンラインアップデートを実行します。

## 管理ツールのインストール

この作業は任意です。デフォルトでインストールされない、ハードウェアの管理ツールを導入します。

YaST > Software Management から次の管理ツールをインストールします。

- 1) smartctltools
- 2) sysstat
- 3) sensors
- 4) pmtools
- 5) iftop
- 6) systemconfig

Serch ボックスから上のパッケージを Serch してチェックボックスをチェックして Accept ボタンを押して インストールします。

| <u>.</u>                                   | YaST2 _ 🗆 X                                                                                                    |
|--------------------------------------------|----------------------------------------------------------------------------------------------------|
| File Package Configuration Dependencies Op | ptions E <u>x</u> tras <u>H</u> elp                                                                                                    |
| View V Search RPM Groups Installation      | n Summary                                                                                                    |
|                                            |                                                                                                    |
| senso 🗧 🗸 Search 🖕                         |                                                                                                    |
|                                            | <ul> <li>Package Summary Installed (Ava Size</li> </ul>                                                                                                    |
| Search in                                  | ✓ libsensors3 Hardware health monitoring library 2.10.6-10.15 436.0 KiB                                                                                                    |
| V Name                                     | L libsensors3-32bit Hardware health monitoring library (2.10.6-10 216.0 KIB                                                                                                    |
| <u>e</u> Nam <u>e</u>                      | Libsensors4 Hardware health monitoring library (3.3.0-2.7.13) 75.0 KIB                                                                                                    |
| ✓ Keywords                                 | sensors Hardware health monitoring for Linux (3.3.0-2.7.13) 34.0 KiB                                                                                                    |
| Summary                                    | N                                                                                                    |
| Description                                | 2                                                                                                    |
| RPM "Provides"                             |                                                                                                    |
|                                            |                                                                                                    |
| RPM "Reguires"                             |                                                                                                    |
| File list                                  |                                                                                                    |
|                                            |                                                                                                    |
| Search Mode:                               | Description Technical Data Dependencies Versions File List Change Log                                                                                                    |
| Contains 0                                 | sensors - Hardware health monitoring for Linux                                                                                                    |
| □ Case Sensiti <u>v</u> e                  | This package includes programs that show data from some sensor chips. The interface /proc/bus/i2c/ is provided by loading kernel modules. Which modules to load can be interactively detected as root by calling /usr/sbin/sensors-detect. Warning, before using the sensors the default configuration in /etc/sensors.conf has to be checked and changed to fit the actual set up of the mainboard and the BIOS used on that specific meinboard! |
|                                            | <u>Cancel</u> <u>Accept</u>                                                                                                    |

# sensors-detect コマンドを実行し再起動します

※ sensors は再起動が必要です。また機器、Linux のカーネルバージョンによっては正常に検出できない場合があります。必ず最新の sensors パッケージを使用してください。

sles:~ # sensors-detect
# sensors-detect revision 5337 (2008-09-19 17:05:28 +0200)

This program will help you determine which kernel modules you need to load to use lm\_sensors most effectively. It is generally safe and recommended to accept the default answers to all questions, unless you know what you're doing.

We can start with probing for (PCI) I2C or SMBus adapters. Do you want to probe now? (YES/no): y または[ENTER] この間のインタビューはすべてデフォルト(Yes)で答えます。適合したチップセットのセンサーを検出します。

\* Chip `AMD K10 thermal sensors' (confidence: 9)

Do you want to overwrite /etc/sysconfig/lm\_sensors? (YES/no): y または [ENTER] sles:~ #

センサーがインストールされると次回起動時に自動起動されます。YaST > Runlevel > Expert mode で起動がチェックされます。

|                  |       |              |         |           |           |          |           |          |          |          |   | 1                            |      |
|------------------|-------|--------------|---------|-----------|-----------|----------|-----------|----------|----------|----------|---|------------------------------|------|
| ervice           | 1     | Running      | 0       | 1         | 2         | 3        | 4         | 5        | 6        | В        | S | Description                  | Ľ    |
| q_balancer       |       | Yes          |         | 1         | 2         | 3        |           | 5        |          |          | · | irqbalance daemon provid     | ing  |
| man              |       | No           |         |           |           |          |           |          |          |          |   | mounting/execution daem      | ont  |
| ystick           |       | Yes          |         | 2.0       |           |          |           | _        |          |          |   | Set up analog josysticks     |      |
| a                |       | Tes          |         | 1         | 2         | 3        |           | 5        |          |          | 5 | Keyboard settings            |      |
| xec              |       | Vor          |         |           |           | 2        |           | e .      |          |          |   | daaman far libvirt virtualia | xec  |
| sensors          |       | No           |         |           | 2         | 3        |           | 5        |          |          |   | Load and configure hardw     | acit |
| celoa            |       | No           |         |           | -         |          |           |          |          |          |   | Machine Check Architectu     | re/E |
| dadmd            |       | No           |         |           |           |          |           |          |          |          |   | mdadmd daemon monitor        | nat  |
| icrocode.ctl     |       | No           |         |           |           |          |           |          |          |          |   | CPU microcode updater        |      |
| ultipathd        |       | No           |         |           |           |          |           |          |          |          |   | Starts multipath daemon      | 6    |
| ysql             |       | No           |         |           |           |          |           |          |          |          |   | Start the MySQL database     | ser  |
| etwork           |       | Yes          |         |           | 2         | 3        |           | 5        |          |          |   | Configure the localfs depe   | ndir |
|                  |       |              |         |           |           |          |           |          |          |          |   | 1                            |      |
| ensors is used t | for m | onitoring mo | therboa | ird sensi | or values | . Config | file is / | etc/sysc | onfig/lm | _sensors |   |                              |      |

センサーが認識できた場合、再起動後、sensors コマンドで CPU 周辺温度の監視ができるようになります。

```
sles:~ # sensors
radeon-pci-0008
Adapter: PCI adapter
temp1: +48.0°C
k10temp-pci-00c3
Adapter: PCI adapter
temp1: +48.1°C (high = +70.0°C)
 (crit = +75.0°C, hyst = +72.0°C)
```

#### smartctl で S.M.R.T 情報を確認

sles:~ # fdisk -1 でマウント中のデバイスを確認します

sles:~ # smartctl -a /dev/sda (デバイス名は機器により異なります) smartctl 5.39 2008-10-24 22:33 [x86\_64-suse-linux-gnu] (openSUSE RPM) Copyright (C) 2002-8 by Bruce Allen, http://smartmontools.sourceforge.net

=== START OF INFORMATION SECTION === Device Model: Hitachi HDS722020ALA330 Serial Number: JK1131YAGZJKXV Firmware Version: JKAOA20N User Capacity: 2,000,398,934,016 bytes Device is: Not in smartctl database [for details use: -P showall] ATA Version is: 8 ATA Standard is: ATA-8-ACS revision 4 Local Time is: Fri Apr 13 10:35:37 2012 JST SMART support is: Available - device has SMART capability. SMART support is: Enabled

#### 以下省略

#### dmidecode ハードウェア情報の取得

# dmidecode

Thu Apr 12 20:05:26 JST 2012 # dmidecode 2.9 SMBIOS 2.6 present. 53 structures occupying 1859 bytes. Table at 0x0009F800.

Handle 0x0000, DMI type 0, 24 bytes BIOS Information Vendor: American Megatrends Inc. Version: V11.7 Release Date: 10/22/2010 Address: 0xF0000 Runtime Size: 64 kB ROM Size: 1024 kB

- 以下略 -

# 機器情報/コンフィグレーションの取得

# support config → /root に nts\_HostName\_YYMMDD.tar.bz が作成されます。 または # yast > support > support → /var/log/ に nts\_HostName\_YYMMDD.tar.bz が作成されます。

http://www.islandcenter.jp/il/qa/getstat/getstat.sh

ISLAND(ENTER.JP

# fio の初期ベンチマークの測定

```
fiotest.sh のサンプル

#! /bin/sh

echo ------ iscsi -----

fio --directory=/iscsi --direct=1 --rw=write --bs=4k --size=1G --numjobs=3

--runtime=100 --name=seq-write

rm /iscsi/seq-write.*

sleep 20

echo ------ local ----

fio --directory=/tmp --direct=1 --rw=write --bs=4k --size=1G --numjobs=3

--runtime=100 --name=seq-write

rm /tmp/iseq-write.*

echo ------ end ----
```

sles10 ~# fiotest.sh > fiobench.txt

初期値を測定します。

# LMbench の初期ベンチマーク取得

※ LMbench にはターゲットが必要です。

target:~# bw\_tcp -s

source:~# bw\_tcp > Imbeench.txt

## sysstat の起動

~# /etc/init.d/.boot.sysstart

を実行します。

~# sar 1

を実行して、sar コマンドが起動できることを確認します。

# 免責事項

この文書はすべての条件で動作を保障したものではありません。また、この文書によって発生したいかなる障害、損害についてのお問い合わせはお受けしません。

この文書に関するお問い合わせは、当所との業務契約中のお客様に限りお受けします。あらかじめご 了承の上ご参考ください。

この文書はあくまでも参考として公開しています。正規のサポートはノベル株式会社のプレミアムサービス付きアクティベーションキーをご購入の上ご利用ください。

この文書は予告なく変更されます。

各社の商品名、商標は各社に所属します。